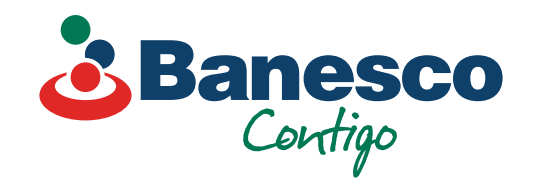

# Banca Empresarial Digital Transferencia a Otros Bancos

Sigue los siguientes pasos:

# 01.

#### Selecciona el renglón de Pagos y Transferencias. Luego ve a Nueva Transferencia y haz clic en Otros Bancos.

| Banesco<br>Cordigo                   |                            |                                      |                  |                  |        | 0     | 👪 Español 🔻 🖌      | P RM                                                                             | -   |
|--------------------------------------|----------------------------|--------------------------------------|------------------|------------------|--------|-------|--------------------|----------------------------------------------------------------------------------|-----|
| Cuentas                              | Pagos y<br>Pagos<br>Q Busc | transference<br>ar <del>Ţ</del> Filt | cias<br>mr       |                  |        |       |                    | + Nueva transferencia<br>Banesco<br>Otros ba<br>Internaciónica<br>Direst né bols | des |
| Perfil                               |                            | Estatus                              | De               | Para             | Moneda | Monto | Fecha de ejecución | Servicios                                                                        |     |
| ADMINISTRACIÓN DE LA EMPRESA         |                            | Aceptada                             | Ahorro comercial | - Banesco        | DOP    | 1.00  | 12/05/2023         | Impuestos                                                                        |     |
| Auditoría     Permisos de la empresa |                            | Aceptada                             | Ahorro comercial | Ahorro comercial | USD    | 2.00  | 12/05/2023         |                                                                                  |     |
| 🖉 Acuerdos de servicio               |                            | Aceptada                             | Ahorro comercial | Ahorro comercial | USD    | 2.00  | 11/05/2023         |                                                                                  |     |
|                                      |                            | Aceptada                             | Ahorro comercial | - Banesco        | DOP    | 11.99 | 10/05/2023         |                                                                                  |     |
|                                      |                            | Aceptada                             | Ahorro comercial | Ahorro comercial | USD    | 2.00  | 10/05/2023         |                                                                                  |     |
|                                      |                            | Aceptada                             | Ahorro comercial | - Banesco        | DOP    | 1.00  | 10/05/2023         |                                                                                  |     |
|                                      |                            | Ingresada                            | Ahorro comercial | Ahorro comercial | USD    | 2.00  | 10/05/2023         |                                                                                  | ) ( |
|                                      |                            | Rechazada                            | Ahorro comercial | Ahorro comercial | USD    | 2.00  | 10/05/2023         |                                                                                  |     |
|                                      |                            | Aceptada                             | Ahorro comercial | Ahorro comercial | USD    | 2.00  | 10/05/2023         |                                                                                  |     |
| Sancadinitalna haneco com d          | lo/banarco-bi              | sinoss/indov#                        | Ahorro comercial | Ahorro comercial |        |       |                    |                                                                                  |     |

encias De Selecciona tu cuenta ⇒ Filtrar Para Nombre del beneficiario De Ingresa el nombre o la cuenta del beneficiari

> Ahorro Ahorro Ahorro

Otros bancos

| Detalles | de transacción |   |
|----------|----------------|---|
| Monto    |                |   |
| DOP      |                | 0 |

| ~ |       |          |
|---|-------|----------|
|   | Monto | Fecha de |
| ~ | 1.00  | 12/05/20 |
|   | 2.00  | 12/05/20 |
|   | 2.00  | 11/05/20 |
|   | 11.99 | 10/05/20 |
|   | 2.00  | 10/05/20 |

02. Llena las casillas solicitadas para realizar la transacción.

Limpiar todo

0/30

Cancelar Co

. 00

2.00 10/

### 03. Selecciona la cuenta del beneficiario, completa los datos solicitados y haz clic en Continuar.

|                 |          | Otros bancos                                                                                                    |                       |       | Español 🗸          | ¢         | RM          |
|-----------------|----------|----------------------------------------------------------------------------------------------------|-----------------------|-------|--------------------|-----------|-------------|
|                 |          | De                                                                                                    |                       |       |                    |           |             |
| v transferen    | icias    | Ahorro comercial DO<br>Bai                                                                                                    | P 34,682.38 ~         |       |                    |           |             |
|                 |          | Para                                                                                                    |                       |       |                    | + Nue     | va transfer |
|                 |          | Nombre del beneficiario                                                                                                    |                       |       |                    |           |             |
| iscar 🗍 \Xi Fil | ltrar    | - OtroBancoCuentaAhorroDOP                                                                                                    | ⊗ ∨                   |       |                    | Todas las | solicitudes |
|                 |          | Detalles de transacción                                                                                                    |                       |       |                    |           |             |
| Estatus         | De       | Monto                                                                                                    |                       | Monto | Fecha de ejecución |           |             |
| Aceptada        | Ahorro o | Descripción (opcional)                                                                                                    |                       | 1.00  | 12/05/2023         |           |             |
| Aceptada        | Ahorro o | prueba                                                                                                    |                       | 2.00  | 12/05/2023         |           |             |
| Aceptada        | Ahorro o | 6/30<br>Canal de envío                                                                                                    |                       | 2.00  | 11/05/2023         |           |             |
| Aceptada        | Ahorro o | Pagos al instante BCRD                                                                                                    |                       | 11.99 | 10/05/2023         |           |             |
| Aceptada        | Ahorro o | Por cortesía de Banesco, te ofrecemos transferencias a través de Pagos al Instantes gratuïtas. Por<br>comisiones reflejadas en tu transacción.                                      | lo que no tendrás     | 2.00  | 10/05/2023         |           |             |
| Aceptada        | Ahorro o | Las transferencias de fondos a través de Pagos al Instante BCRD serán aplicadas de forma inmedia<br>horarios:<br>• De 700 a m o 4000 mm v4e 6100 mm o 11100 nm, lor díce loboroblar | ita en los siguientes | 1.00  | 10/05/2023         |           |             |
| Ingresada       | Ahorro o | De 7:00 a.m. a 11:00 p.m. los fines de semana y días feriados.                                                                                                    |                       | 2.00  | 10/05/2023         |           |             |
| Rechazada       | Ahorro o |                                                                                                    |                       | 2.00  | 10/05/2023         |           |             |
| Aceptada        | Ahorro o | Limpiar todo Cancelar                                                                                                    | Continua              |       | 10/05/2023         |           |             |
|                 |          |                                                                                                    |                       |       |                    |           |             |

# 04.

Aparecerá una ventana con los detalles de la transacción, valida que esté correcto y haz clic en Confirmar.

|                        |            | Otros bancos - Co                | nfirmación de tr                    | ansacción             |               |           |          |       |                    |
|------------------------|------------|----------------------------------|-------------------------------------|-----------------------|---------------|-----------|----------|-------|--------------------|
| sforonci               | 26         | De                               |                                     | Para                  |               |           |          |       |                    |
|                        | as         | <u>گ</u>                         | Balance disponible<br>DOP 34,682.38 | →                     |               |           |          |       |                    |
|                        |            | Ahorro comercial<br>- Banesco Ba | inco Multiple                       |                       | - Banco BHD L | eón       |          |       |                    |
| _ <del>Ţ</del> Filtrar | · )        | Monto<br>DOP 14.55               |                                     |                       |               |           |          |       |                    |
| us                     | De         | Detalles de transa               | cción                               |                       |               |           |          | Monto | Fecha de ejecución |
| itada                  | Ahorro con | Monto                            |                                     | DOP 14.55             |               |           |          | 1.00  | 12/05/2023         |
| itada                  | Ahorro con | Impuestos<br>Monto total         | D                                   | DOP 0.03<br>DOP 14.57 |               |           |          | 2.00  | 12/05/2023         |
| itada                  | Ahorro con | Canal de envio                   | Pago                                | is al instante BCRL   |               |           |          | 2.00  | 11/05/2023         |
| itada                  | Ahorro con | Descripción                      |                                     |                       |               |           |          | 11.99 | 10/05/2023         |
| stada                  | Ahorro con | Focha do olocución               |                                     |                       |               |           | _        | 2.00  | 10/05/2023         |
| itada                  | Ahorro con | 12/05/2023                       |                                     |                       |               |           |          | 1.00  | 10/05/2023         |
| esada                  | Ahorro con | Descartar                        |                                     |                       | Editar        | Confirmar | <u>C</u> | 2.00  | 10/05/2023         |
|                        | Aborro.con |                                  |                                     |                       |               |           |          |       |                    |

|        | cias     | Contractive de transacción se envió al aprobador con éxito |       | + Nueva            | trans |
|--------|----------|------------------------------------------------------------|-------|--------------------|-------|
| ŢFilta | ar       | De Para Balance disponible DOP 34,682.38 Ahorro comercial  |       | Todas las soli     | cituc |
|        | De       | - Banesco Banco Multiple - Banesco BHD León                | Monto | Fecha de ejecución |       |
| da     | Ahorro o | Monto                                                      | 1.00  | 12/05/2023         |       |
| da     | Ahorro o | DOP 14:55                                                  | 2.00  | 12/05/2023         |       |
| da     | Ahorro o | Monto DOP 14.55                                            | 14.55 | 11/05/2023         |       |
| da     | Ahorro o | Impuestos DOP 0.02<br>Monto total DOP 14.57                | 2.00  | 11/05/2023         |       |
| da     | Ahorro o | Canal de envío Pagos al instante BCRD                      | 11.99 | 10/05/2023         |       |
| da     | Ahorro o | Descripción                                                | 2.00  | 10/05/2023         |       |
| da     | Ahorro o | prueba                                                     | 1.00  | 10/05/2023         |       |
| da     | Ahorro o | Fecha de ejecución<br>12/05/2023                           | 2.00  | 10/05/2023         |       |
| ada    | Ahorro o | Termina                                                    | 2.00  | 10/05/2023         |       |
| _      | Aborro o |                                                            |       |                    |       |

# 05.

Para finalizar la transacción haz clic en Terminar.

Para verificar y aprobar transacciones realizadas a **Otros Bancos**, sigue los siguientes pasos:

| Pagos y transferencias |
|------------------------|
| Q Buscar = Filtrar     |

## Abre la transacción realizada que aparece con el estatus de Ingresada.

|  | Estatus   | De               | Para                                           |
|--|-----------|------------------|------------------------------------------------|
|  | Aceptada  | Ahorro comercial | - Banesco                                      |
|  | Aceptada  | Ahorro comercial | Ahorro comercial                               |
|  | Ingresada | Ahorro comercial | - OtroBancoCuentaAhorroDOP<br>- Banco BHD León |
|  | Aceptada  | Ahorro comercial | Ahorro comercial                               |
|  | Aceptada  | Ahorro comercial | 2                                              |
|  |           |                  |                                                |
|  |           |                  |                                                |
|  |           |                  |                                                |

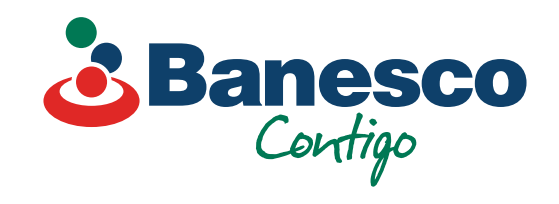

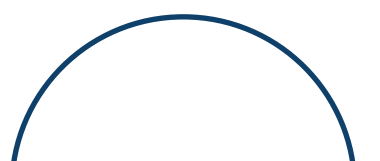

01.

02. Aparecerá la ventana con el resumen de la transacción ingresada. Verifica y haz clic en Aprobar.

|                              |             |                  | Transferencia Otros b<br>Ingresada (0/1) Creada por el 2 | 12 may. 2023 a las 3:13 p | 🖨 X                 |        |       | Español 🗸          | ) A                                |
|------------------------------|-------------|------------------|----------------------------------------------------------|---------------------------|---------------------|--------|-------|--------------------|------------------------------------|
| agos y t<br><sub>Pegos</sub> | ransferenci | as               | De<br>Ahorro comercial<br>- Banesco Banco<br>Multiple    | Para<br>∋<br>→<br>OtroB:  | ancoCuentaAhorroDOP |        |       |                    | + Nueva transferencia 👻            |
| Q Buscar                     |             |                  | Monto<br>DOP 14.55                                       |                           |                     |        |       |                    | Todas las solicitudes Mis solicitu |
|                              | Estatus     | De               | Detalles de transacció                                   | òn                        |                     | Moneda | Monto | Fecha de ejecución |                                    |
|                              | Aceptada    | Ahorro comercial | Monto Impuestos                                          | DOP 14.55<br>DOP 0.02     |                     | DOP    | 1.00  | 12/05/2023         |                                    |
|                              | Aceptada    | Ahorro comercial | Monto total                                              | DOP 14.57                 |                     | USD    | 2.00  | 12/05/2023         |                                    |
|                              | Ingresada   | Ahorro comercial |                                                          |                           |                     | DOP    | 14.55 | 11/05/2023         | $\odot$                            |
|                              | Aceptada    | Ahorro comercial | Descripción<br>prueba                                    |                           |                     | USD    | 2.00  | 11/05/2023         |                                    |
|                              | Aceptada    | Ahorro comercial |                                                          |                           |                     | DOP    | 11.99 | 10/05/2023         |                                    |
|                              | Aceptada    | Ahorro comercial | 11/05/2023                                               |                           |                     | USD    | 2.00  | 10/05/2023         |                                    |
|                              | Aceptada    | Ahorro comercial | Historial de aprobación                                  |                           | ^                   | DOP    | 1.00  | 10/05/2023         |                                    |
|                              | Ingresada   | Ahorro comercial | S En espera de más aprobaci                              | ones                      |                     | USD    | 2.00  | 10/05/2023         | $\bigtriangledown$                 |
| <b>_</b>                     | Rechazada   | Ahorro comercial |                                                          | Re                        | chazar Apro         | USD    | 2.00  | 10/05/2023         |                                    |

#### ¿Aprobar la transacción?

¿Estás seguro de que quieres aprobar esta transacción? Esta acción no se puede deshacer.

Agregar comentario (Opcional)

| 0/140 |          | le      |   |
|-------|----------|---------|---|
|       | Ahora no | Aprobar | B |
| Monto | USD 2.00 |         |   |

# 03.

Aparecerá una nueva ventana, para validar la transacción y/o agregar un comentario. Haz clic en Aprobar para finalizar la transacción.

# 04.

\Xi Filtrar

Una vez finalizada, la transacción aparece en el historial como Aceptada.

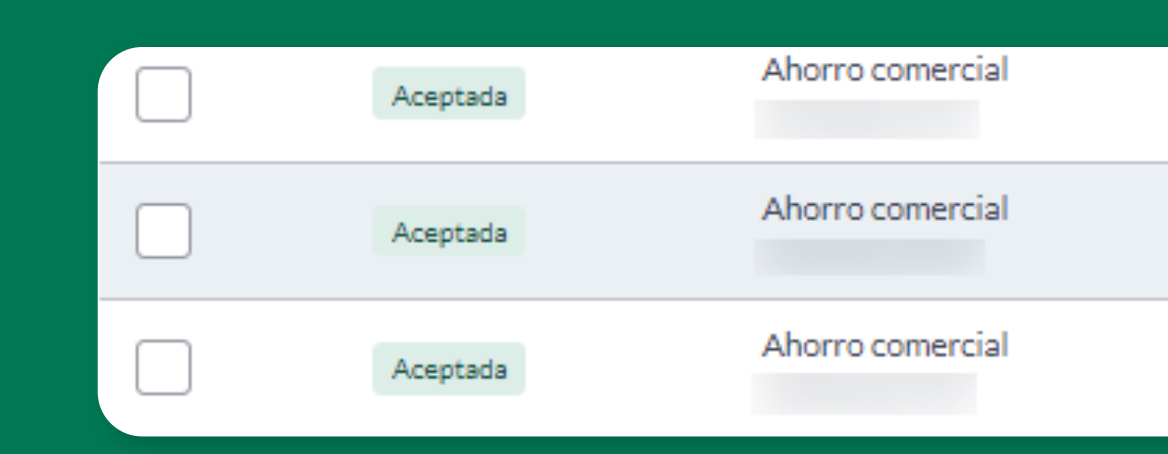

| Transferencia Otros bar           | ncos 😐 🖶 🗙               |  |
|-----------------------------------|--------------------------|--|
| Aceptada Creada por el 12 may. 20 | 123 a las 3:13 p. m.     |  |
|                                   |                          |  |
| De                                | Para                     |  |
| 8                                 | E                        |  |
| Ahorro comercial                  | → .                      |  |
| Multiple                          | otroBancoCuentaAnorroDOP |  |
| Monto                             |                          |  |
| DOP 14.55                         |                          |  |

En cualquier momento puedes revisar todos los detalles de las transacciones aprobadas. Tendrás a mano un historial de la misma con fecha y la persona que autorizó dicha transacción.

| De               | Detalles de transacciór                       | ı                     |     | Moneda | Monto      | Fecha de ejecución |
|------------------|-----------------------------------------------|-----------------------|-----|--------|------------|--------------------|
| Ahorro comercial | Monto<br>Impuestos                            | DOP 14.55<br>DOP 0.02 |     | DOP    | 1.00       | 12/05/2023         |
| Ahorro comercial | Monto total<br>No. de referencia              | DOP 14.57             | USD | 2.00   | 12/05/2023 |                    |
| Ahorro comercial |                                               |                       |     | DOP    | 14.55      | 11/05/2023         |
| Ahorro comercial | Descripción<br>prueba                         |                       |     | USD    | 2.00       | 11/05/2023         |
| Ahorro comercial |                                               |                       |     | DOP    | 11.99      | 10/05/2023         |
| Ahorro comercial | 11/05/2023                                    |                       |     | USD    | 2.00       | 10/05/2023         |
| Ahorro comercial | Historial de aprobación                       |                       | ^   | DOP    | 1.00       | 10/05/2023         |
| Ahorro comercial | Aprobada por<br>12 may. 2023 a las 3:16 p. m. | (                     | )   | USD    | 2.00       | 10/05/2023         |

**Nota final:** Las transacciones se podrán exportar en PDF, CSV y otros formatos. El comprobante solo puede exportarse en PDF.

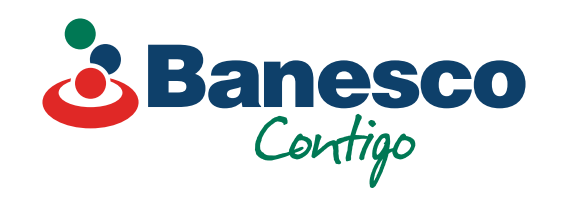

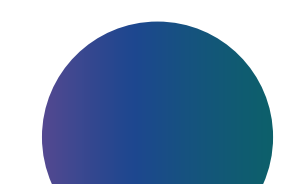